# PASO Version 4.0.2.1: Deinstallation

Bevor eine neue PASO Version installiert werden kann, muss die Version 4.0.2.1 deinstalliert werden.

Wegen eines PASO-Fehlers kann diese Version aber nicht normal deinstalliert werden.

## Workaround

a) mit Windows-Tool DE: <u>https://support.microsoft.com/de-de/windows/behebt-probleme-die-eine-installation-oder-</u> deinstallation-von-programmen-blockieren-cca7d1b6-65a9-3d98-426b-e9f927e1eb4d

b) direct in der Windows Registry

Zuerst den Programm-Ordner manuell löschen, z.B. C:\Program Files (x86)\Wandfluh AG und auch die Desktop-Verknüpfung manuell löschen

Jetzt die Einträge in der Registry löschen:

Windows+R : regedit

### Backup erstellen : Datei\_Exportieren

Jetzt zu folgendem Ordner navigieren: Computer\HKEY\_LOCAL\_MACHINE\SOFTWARE\WOW6432Node\Wandfluh AG\PASO → Ordner Wandfluh AG löschen

| 🔡 Registrierungs-Editor                                         |            |                  |                        |
|-----------------------------------------------------------------|------------|------------------|------------------------|
| Datei Bearbeiten Ansicht Favoriten Hilfe                        |            |                  |                        |
| Computer\HKEY_LOCAL_MACHINE\SOFTWARE\WOW6432Node\Wandfluh AG\PA | 0          |                  |                        |
| > SyncIntegrationClients                                        | Name       | Тур              | Daten                  |
| > TortoiseOverlays                                              | (Standard) | REG_SZ           | (Wat hicht festgelegt) |
| > TrendMicro                                                    | Wersion    | REG_SZ<br>REG_SZ | 4.0.2.1                |
| > Vinstall lemp<br>> Volatile                                   |            |                  |                        |
| VVIDND Alliance                                                 |            |                  |                        |
| Paso                                                            |            |                  |                        |
| > Wow6432Node                                                   |            |                  |                        |
| > Aerox<br>> Yamaha APO                                         |            |                  |                        |
| > SYSTEM                                                        |            |                  |                        |
|                                                                 |            |                  |                        |
|                                                                 |            |                  |                        |

Jetzt zu folgendem Ordner navigieren: Computer\HKEY\_CLASSES\_ROOT\Installer\Products\ suchen nach PASO übergeordneter Ordner links löschen

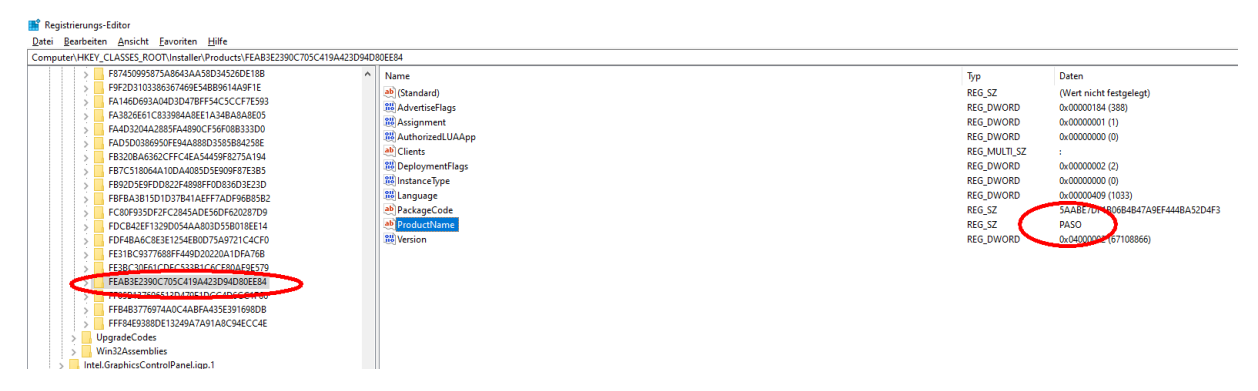

Damit ist die alte PASO 4.0.2.1 deinstalliert, und die neue Version kann installiert werden

## Uninstall PASO Version 4.0.2.1

Prior to a new PASO installation, the older version 4.0.2.1 must be uninstalled.

Due to a PASO software failure, this version cannot be unistalled normally.

### Workaround

a) with Windows-Tool EN: <u>https://support.microsoft.com/en-us/topic/fix-problems-that-block-programs-from-being-installed-or-removed-cca7d1b6-65a9-3d98-426b-e9f927e1eb4d</u>

b) directly in the Windows Registry

First delete the PASO program folder manually e.g. C:\Program Files (x86)\Wandfluh AG and also delete the Desktop link

Now delete the PASO Registry entries as follwos:

Windows+R : regedit

### in the registry, save a Backup: file\_export

Now navigate to the following folder: Computer\HKEY\_LOCAL\_MACHINE\SOFTWARE\WOW6432Node\Wandfluh AG\PASO  $\rightarrow$  delete the folder Wandfluh AG

| 🔡 Registrierungs-Editor                                                                                                    |                                                  |                                   |                                                                                      |  |
|----------------------------------------------------------------------------------------------------|--------------------------------------------------|-----------------------------------|--------------------------------------------------------------------------------------|--|
| Datei Bearbeiten Ansicht Eavoriten Hilfe                                                                                                    |                                                  |                                   |                                                                                      |  |
| Computer\HKEY_LOCAL_MACHINE\SOFTWARE\WOW6432Node\Wandfluh AG\PASO                                                                                                    |                                                  |                                   |                                                                                      |  |
| Superstandardiancial sets Superstandardiancial sets Superstandardianci sets Superstandardiancial sets Sup | ∧ Name<br>a) (Standard)<br>a) Path<br>a) Version | Typ<br>REG_SZ<br>REG_SZ<br>REG_SZ | Daten<br>(Wurhlicht Festgelegt)<br>Cl/Program Files (x85)/Wandfluh AG(PASO)<br>402.1 |  |

Now navigate to the following folder: Computer\HKEY\_CLASSES\_ROOT\Installer\Products\ search for PASO delete the corresponding folder

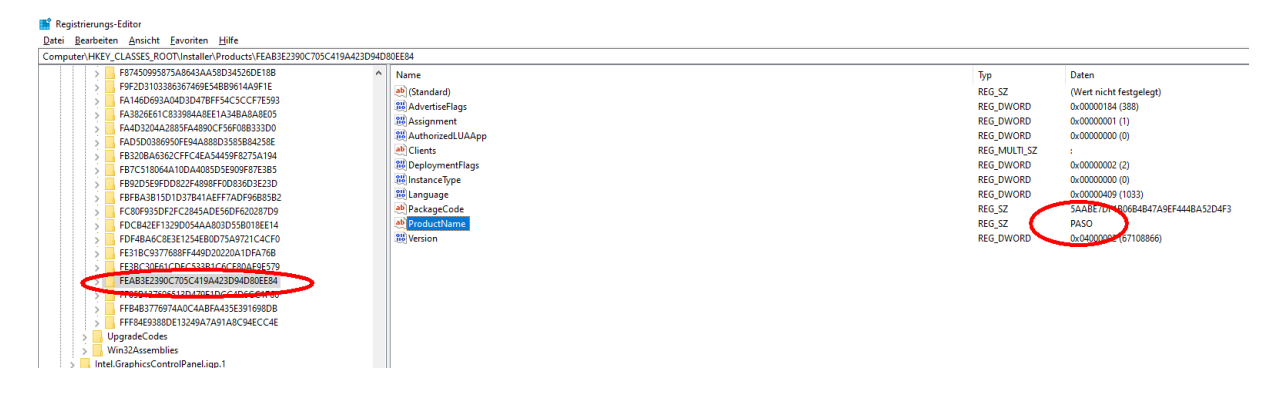

Now the old PASO 4.0.2.1 is uninstalled, and the new version can be installed.